Cette documentation se trouve en ligne sur <u>http://www.univ-lyon2.fr</u>

Accueil > Campus > Section Numérique > Les réseaux Wifi > Le réseau eduroam

Ou Configurer eduroam : documentation - Université Lumière Lyon 2 (univ-lyon2.fr)

#### Pré-requis :

Si vous ne connaissez pas la version de Windows installée sur votre portable, faire un clic gauche sur l'icone *Recherche* (la loupe) sur la barre centrale de votre bureau.

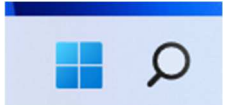

Taper winver et cliquer en dessous de Meilleur résultat pour lancer le programme.t :

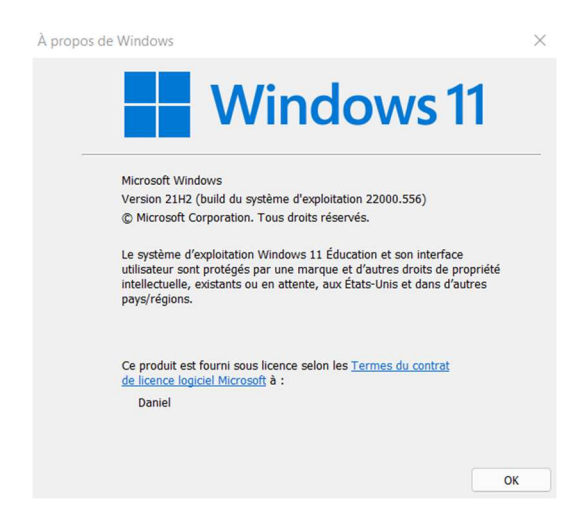

Ici le portable utilise une version Windows 11 - 21H2

Vérifier que votre ordinateur est à jour au niveau des mises à jour Windows update. (nécessite que l'ordinateur dispose d'un accès internet fonctionnel).

- Cliquer sur l'icone de l'écran de démarrage situé sur la barre centrale de votre bureau.

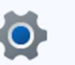

- Cliquer sur l'icone **Paramètres** Paramètres
- Cliquer sur Windows Update en bas à gauche
- Vous devriez avoir d'indiqué la mention « Vous êtes à jour »

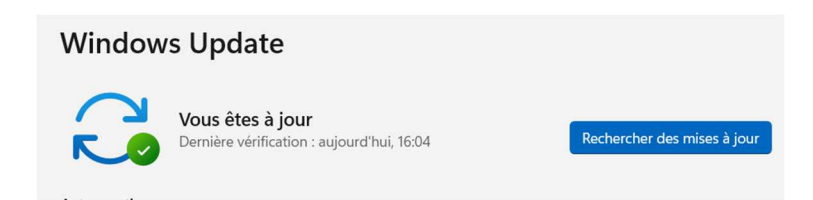

Si ce n'est pas le cas, installer les mises à jour proposées notamment celles qui concernent la MAJ des certificats racines.

### Création du Profil Eduroam

Pour pouvoir vous connecter au réseau sans-fil « Eduroam » il faut d'abord paramétrer l'accès.

- Cliquer sur l'icone de l'écran de démarrage sur la barre centrale de votre bureau.

Dans la zone de recherche en haut saisir **Panneau de configuration** 

| ♀ Panneau de configuration                                 |           |                          |   |
|------------------------------------------------------------|-----------|--------------------------|---|
| Tout Applications Documents W                              | eb Plus v | e<br>e                   |   |
| Meilleur résultat                                          |           |                          |   |
| Panneau de configuration<br>Application                    |           |                          |   |
| Applications                                               |           | Panneau de configuration |   |
| Paramètres                                                 | >         | Application              |   |
| Rechercher sur le Web                                      |           | Ouvrir                   |   |
| P panneau de configuration - Afficher<br>les résultats Web | >         |                          | ~ |

Cliquer sur Panneau de configuration en dessous de Meilleur résultat pour l'ouvrir

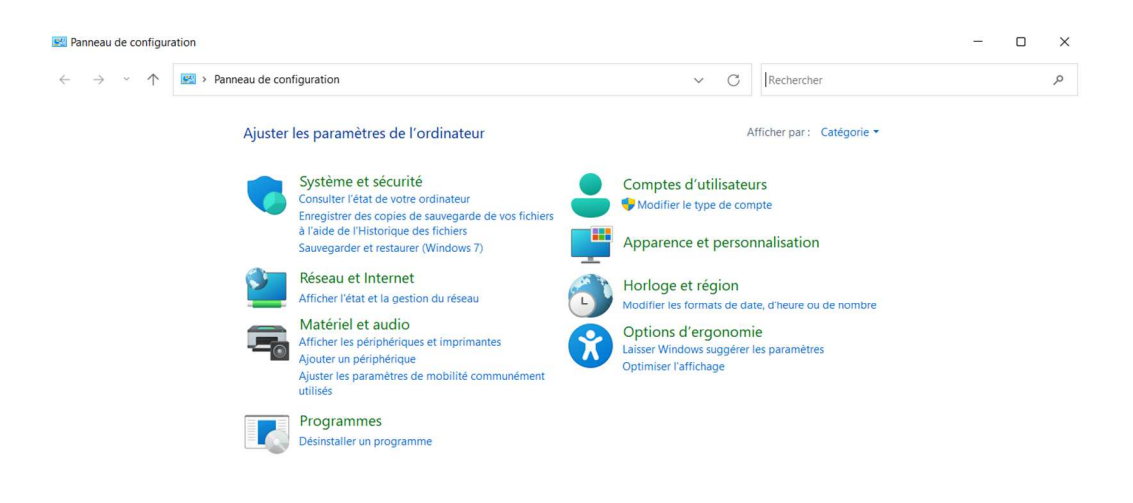

Dans la section Réseau et Internet, cliquer dans « Afficher l'état de la gestion du réseau »

| Centre Réseau et partage                                    |                                                                                                    |   |
|-------------------------------------------------------------|----------------------------------------------------------------------------------------------------|---|
| $\leftrightarrow$ $\rightarrow$ $\uparrow$ $\clubsuit$ Pann | eau de configuration > Réseau et Internet > Centre Réseau et partage v C Rechercher                                    | م |
| Page d'accueil du panneau de<br>configuration               | Afficher les informations de base de votre réseau et configurer des connexions                                         |   |
| Modifier les paramètres de la<br>carte                      | Vous n'êtes actuellement connecté à aucun réseau.                                                                      |   |
| Modifier les paramètres de<br>partage avancés               | Modifier vos paramètres réseau                                                                                         |   |
| Options de diffusion<br>multimédia en continu               | Configurez une connexion haut débit, d'accès à distance ou VPN, ou configurez un routeur ou un<br>point d'accès.       |   |
|                                                             | Résoudre les problèmes<br>Diagnostiquez et réparez les problèmes de réseau ou accédez à des informations de dépannage. |   |
|                                                             |                                                                                                    |   |
|                                                             |                                                                                                    |   |
|                                                             |                                                                                                    |   |
| Voir aussi                                                  |                                                                                                    |   |

Options Internet Pare-feu Windows Defender

Cliquer sur « Configurer une nouvelle connexion ou un nouveau réseau ».

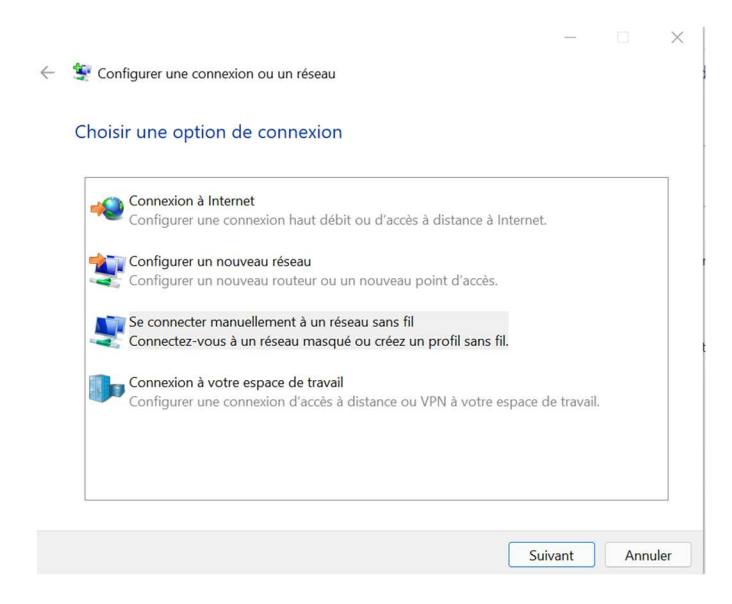

#### Sélectionner « Se connecter manuellement à un réseau sans fil ».

|        | ← 🛃 Se conne                                                                                                    | cter manuellement a un reseau sans fil                                                                                                    |
|--------|----------------------------------------------------------------------------------------------------|----------------------------------------------------------------------------------------------------|
|        | Entrer les                                                                                                    | informations relatives au réseau sans fil à ajouter                                                                                                    |
|        | Nom réseau                                                                                                    | :                                                                                                    |
|        | Type de sécu                                                                                                    | rité : [Choisir une option] ~                                                                                                    |
|        | Type de chif                                                                                                    | frement : V                                                                                                    |
|        | Clé de sécuri                                                                                                    | té : 🗌 Masquer les caractères                                                                                                    |
|        | Lance                                                                                                    | r automatiquement cette connexion                                                                                                    |
|        | Me cc<br>Atteni<br>un riso                                                                                                    | onnecter même si le réseau ne diffuse pas son nom<br>tion : si vous sélectionnez cette option, la sécurité de votre ordinateur peut courir<br>que.                                                                                                    |
|        |                                                                                                    | Suivant Annuler                                                                                                    |
| Entrer | les paramètres de                                                                                                    | connexion :                                                                                                    |
|        | Nom reseau : <b>edur</b> o<br>Fype de sécurité : <b>V</b><br>Fype de chiffremen<br>Cocher : <b>Lancer au</b>                                                                                                    | eam<br>VPA2 - Entreprise<br>t : AES<br>tomatiquement cette connexion                                                                                                    |
| ~      | Entrer les informat                                                                                                    | ×                                                                                                    |
| ~      | Entrer les informat                                                                                                    | - X                                                                                                    |
| ~      | <ul> <li>Se connecter manue</li> <li>Entrer les informat</li> <li>Nom réseau :</li> </ul>                                                                                                    | - X<br>Ilement à un réseau sans fil<br>tions relatives au réseau sans fil à ajouter<br>eduroam                                                                                                    |
| ~      | <ul> <li>Se connecter manue</li> <li>Entrer les informat</li> <li>Nom réseau :</li> <li>Type de sécurité :</li> </ul>                                                                                                    | <ul> <li>- · · · ×</li> <li>Allement à un réseau sans fil</li> <li>tions relatives au réseau sans fil à ajouter</li> <li>eduroam</li> <li>WPA2 - Entreprise · ·</li> </ul>                                                                                                    |
| ~      | <ul> <li>Se connecter manue</li> <li>Entrer les informat</li> <li>Nom réseau :</li> <li>Type de sécurité :</li> <li>Type de chiffrement :</li> </ul>                                                                                                    | <ul> <li>- · · ×</li> <li>AES · ·</li> </ul>                                                                                                    |
| •      | <ul> <li>Se connecter manue</li> <li>Entrer les informat</li> <li>Nom réseau :</li> <li>Type de sécurité :</li> <li>Type de chiffrement :</li> <li>Clé de sécurité :</li> </ul>                                                                                            | Illement à un réseau sans fil tions relatives au réseau sans fil à ajouter   eduroam   WPA2 - Entreprise   AES   Masquer les caractères                                                                                                    |
| ~      | <ul> <li>Se connecter manue</li> <li>Entrer les informat</li> <li>Nom réseau :</li> <li>Type de sécurité :</li> <li>Type de chiffrement :</li> <li>Clé de sécurité :</li> <li>Zancer automatic</li> </ul>                                                                  | Illement à un réseau sans fil tions relatives au réseau sans fil à ajouter          eduroam         WPA2 - Entreprise         AES         Omage: Comparison of the second second secon |
| ~      | <ul> <li>Se connecter manue</li> <li>Entrer les informat</li> <li>Nom réseau :</li> <li>Type de sécurité :</li> <li>Type de chiffrement :</li> <li>Clé de sécurité :</li> <li>Lancer automatio</li> <li>Me connecter mé</li> </ul>                                         | <ul> <li>- · · · ×</li> <li>Ilement à un réseau sans fil</li> <li>tions relatives au réseau sans fil à ajouter</li> <li>eduroam</li> <li>WPA2 - Entreprise · ·</li> <li>AES · ·</li> <li>Masquer les caractères</li> <li>quement cette connexion</li> <li>time si le réseau ne diffuse pas son nom</li> </ul>                                                                                                    |
|        | <ul> <li>Se connecter manue</li> <li>Entrer les informat</li> <li>Nom réseau :</li> <li>Type de sécurité :</li> <li>Type de chiffrement :</li> <li>Clé de sécurité :</li> <li>Lancer automation</li> <li>Me connecter mé<br/>Attention : si vou:<br/>un risque.</li> </ul> | - C ×  Ilement à un réseau sans fil  tions relatives au réseau sans fil à ajouter  eduroam WPA2 - Entreprise AES AES AES AES AES AES AES AES AES AES                                                                                                    |
|        | <ul> <li>Se connecter manue</li> <li>Entrer les informat</li> <li>Nom réseau :</li> <li>Type de sécurité :</li> <li>Type de chiffrement :</li> <li>Clé de sécurité :</li> <li>Lancer automation</li> <li>Me connecter mé<br/>Attention : si vou:<br/>un risque.</li> </ul> | Ilement à un réseau sans fil à ajouter  Ileduroam  WPA2 - Entreprise  AES  AES  Masquer les caractères  uement cette connexion  me si le réseau ne diffuse pas son nom as électionnez cette option, la sécurité de votre ordinateur peut courir                                                                                                    |
|        | <ul> <li>Se connecter manue</li> <li>Entrer les informat</li> <li>Nom réseau :</li> <li>Type de sécurité :</li> <li>Type de chiffrement :</li> <li>Clé de sécurité :</li> <li>Lancer automatic</li> <li>Me connecter mé<br/>Attention : si vous<br/>un risque.</li> </ul>  | Ilement à un réseau sans fil à ajouter  Ileduroam  WPA2 - Entreprise  AES  Description Masquer les caractères  uement cette connexion  me si le réseau ne diffuse pas son nom as sélectionnez cette option, la sécurité de votre ordinateur peut courir  Suivant Annuler                                                                                                    |

-

-

- Cliquer sur « Modifier les paramètres de connexion ».

|              |                                                                                                    |  | $\times$ |
|--------------|----------------------------------------------------------------------------------------------------|--|----------|
| $\leftarrow$ | 🔮 Se connecter manuellement à un réseau sans fil                                                                                  |  |          |
|              | eduroam a été correctement ajouté.                                                                                                |  |          |
|              | → Modifier les paramètres de connexion<br>Ouvre les propriétés de connexion pour me permettre de modifier<br>certains paramètres. |  |          |
|              |                                                                                                    |  |          |
|              |                                                                                                    |  |          |

Fermer

- Sélectionner l'onglet « Sécurité ».

| Type de sécurité :                                                                   | WPA2 - Ent                                              | reprise                                 | ~                        |  |
|--------------------------------------------------------------------------------------|---------------------------------------------------------|-----------------------------------------|--------------------------|--|
| Type de<br>chiffrement :                                                             | AES                                                     |                                         | ~                        |  |
| Choisissez une métho                                                                 | de d'authentific                                        | ation réseau                            | :                        |  |
| Microsoft: PEAP (Prot                                                                | tected EAP)                                             | Par<br>Par<br>Par                       | ramètres                 |  |
| Microsoft: PEAP (Prot                                                                | ected EAP)<br>formations d'ide<br>chaque fois que       | Par<br>entification p<br>e je suis conr | ramètres<br>our<br>necté |  |
| Microsoft: PEAP (Prot<br>Mémoriser mes in<br>cette connexion à<br>Paramètres avancés | tected EAP)<br>formations d'ide<br>chaque fois que<br>s | Pai                                     | amètres<br>our<br>necté  |  |

- Sélectionner la méthode d'authentification « Microsoft : EAP-TTLS ».

| onnexion Sécurité        |                             |           |
|--------------------------|-----------------------------|-----------|
|                          |                             |           |
| Type de sécurité :       | WPA2 - Entreprise           | $\sim$    |
| Type de<br>chiffrement : | AES                         | ~         |
|                          |                             |           |
|                          |                             |           |
|                          |                             |           |
| Choisissez une méthod    | e d'authentification résea  | u :       |
| Microsoft: EAP-TTLS      |                             | ramàtroc  |
| MICIOSOIL EAF-TILS       |                             | arametres |
| cette connexion a c      | indque ions que je suis con | lifecte   |
|                          |                             |           |
| Paramètres avancés       |                             |           |
| Paramètres avancés       |                             |           |
| Paramètres avancés       |                             |           |
| Paramètres avancés       |                             |           |
| Paramètres avancés       |                             |           |
| Paramètres avancés       |                             |           |

- Cliquer sur le bouton « Paramètres ».
  - Vérifier que « Activer la protection de la confidentialité » est bien coché.
  - o Cocher « AAA Certificate Services ».
  - Cliquez sur le bouton « OK ».

| anonymous                                                                                                    |                          |
|----------------------------------------------------------------------------------------------------|--------------------------|
| alidation du certificat de serveur                                                                                                    |                          |
| Connexion à ces serveurs :                                                                                                    |                          |
|                                                                                                    |                          |
| Autorités de certification racine de confiance :                                                                                                    |                          |
| AAA Certificate Services                                                                                                    |                          |
| Baltimore CyberTrust Root                                                                                                    |                          |
| Class 3 Public Primary Certification Authority                                                                                                    |                          |
| COMODO RSA Certification Authonity                                                                                                    |                          |
| DiaiCert Assured ID Root CA                                                                                                    | _                        |
| DiaiCert Assured ID Root CA     Ne pas avertir l'utilisateur si le serveur ne peut pas être                                                                                                    | autorisé                 |
| DiciCert Assured ID Root CA Ne pas avertir l'utilisateur si le serveur ne peut pas être uthentification du client Sélectionner une méthode non EAP pour l'authentificatio                                                                                                    | autorisé                 |
| DiaiCert Assured ID Root CA Ne pas avertir l'utilisateur si le serveur ne peut pas être uthentification du client Sélectionner une méthode non EAP pour l'authentificatio Mot de passe non chiffré (PAP)                                                                                                    | autorisé<br>on           |
| DioiCert Assured ID Root CA Ne pas avertir l'utilisateur si le serveur ne peut pas être uthentification du client Sélectionner une méthode non EAP pour l'authentificatio Mot de passe non chiffré (PAP) Utiliser automatiquement le nom et le mot de passe compte Windows (et éventuellement le domaine)                                                                                                    | autorisé<br>on<br>de mon |
| DiaiCert Assured ID Root CA Ne pas avertir l'utilisateur si le serveur ne peut pas être uthentification du client Sélectionner une méthode non EAP pour l'authentificatio Mot de passe non chiffré (PAP) Utiliser automatiquement le nom et le mot de passe compte Windows (et éventuellement le domaine) Sélectionner une méthode EAP pour l'authentification                                                      | autorisé<br>on<br>de mon |
| DiaiCert Assured ID Root CA Ne pas avertir l'utilisateur si le serveur ne peut pas être uthentification du client Sélectionner une méthode non EAP pour l'authentificativ Mot de passe non chiffré (PAP) Utiliser automatiquement le nom et le mot de passe compte Windows (et éventuellement le domaine) Sélectionner une méthode EAP pour l'authentification Microsoft Carte à puce ou autre certificat (EAP-TLS) | autorisé<br>on<br>de mon |

- Cliquer sur le bouton « Paramètres avancés »

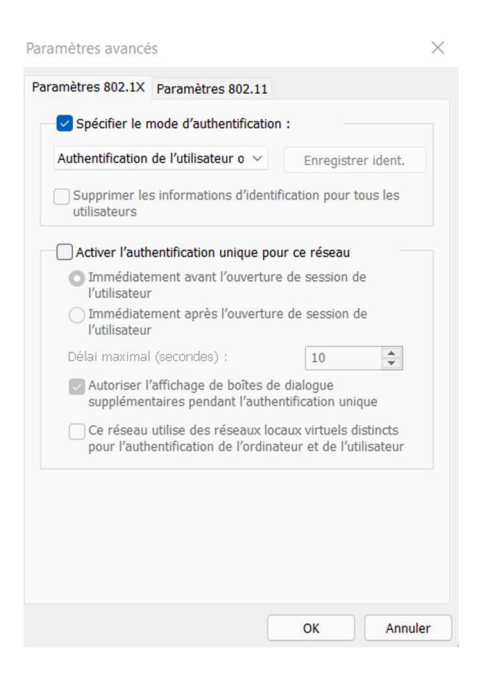

- Cocher « Spécifier le mode d'authentification »
- Spécifier le mode d'authentification « Authentification utilisateur. »

|   | Supprimer le<br>utilisateurs | es informations d'id                           | entificatio               | n pour to                 | ous les             |
|---|------------------------------|------------------------------------------------|---------------------------|---------------------------|---------------------|
|   | Activer l'aut                | hentification unique                           | pour ce                   | réseau                    |                     |
| ( | Immédiat<br>l'utilisateu     | ement avant l'ouver<br>Ir                      | rture de s                | ession de                 | e                   |
|   | ◯ Immédiat<br>l'utilisateu   | ement après l'ouve<br>Ir                       | rture de s                | ession d                  | 9                   |
| 1 | Délai maxima                 | al (secondes) :                                |                           | 10                        | *                   |
| ) | Autoriser suppléme           | l'affichage de boîte<br>ntaires pendant l'au   | s de dialo<br>uthentifica | gue<br>tion uniq          | ue                  |
|   | Ce réseau<br>pour l'aut      | u utilise des réseaux<br>hentification de l'or | k locaux v<br>dinateur e  | irtuels di<br>et de l'uti | stincts<br>lisateur |
|   |                              |                                                |                           |                           |                     |

- Cliquer sur le bouton « Enregistrer ident. ».

| \$                        | Sécurité Windows                                                                 |                                                                                                    | × |
|---------------------------|----------------------------------------------------------------------------------|----------------------------------------------------------------------------------------------------|---|
| Enre                      | gistrer les inform                                                               | ations d'identification                                                                                   |   |
| L'enre<br>votre<br>pas co | gistrement de vos inform<br>ordinateur de se connect<br>onnecté (par exemple, po | ations d'identification permet à<br>er au réseau lorsque vous n'êtes<br>ur télécharger des mises à jour). |   |
| Non                       | n d'utilisateur                                                                  |                                                                                                    |   |
| Mot                       | de passe                                                                         |                                                                                                    |   |
|                           | OK                                                                               | Annuler                                                                                                   |   |

- Saisir votre identifiant du bureau virtuel de Lyon 2 sous la forme <u>login@univ-lyon2.fr</u> ainsi que votre mot de passe.
- Cliquer sur « OK »
- Cliquer sur « **OK** » à nouveau pour fermer les fenêtres précédemment ouvertes et sur « **Fermer** » pour la dernière fenêtre de configuration.

#### **Connexion Eduroam**

Depuis le bureau de Windows 11, cliquer sur l'icône réseau en bas à droite du bureau.

|                         | *                             | Ŕ             |
|-------------------------|-------------------------------|---------------|
| Disponible              | Non connecté                  | Mode Avion    |
|                         | D                             | \$\$ >        |
| Économiseur de batterie | Assistant de<br>concentration | Accessibilité |
|                         |                               | <b>—</b> •–   |
| d»                      | •                             | >             |
| <b>•</b> 75%            |                               | <b>1</b> 🖗    |
|                         |                               |               |

Cliquer sur

pour sélectionner le réseau Wi-Fi eduroam

Une liste des réseaux disponible s'affiche.

>

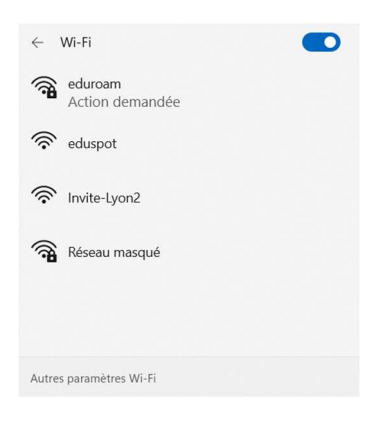

- Sélectionner le réseau « eduroam. »

| $\leftarrow$ | Wi-Fi                                                                                                    |                                                                 |
|--------------|----------------------------------------------------------------------------------------------------|-----------------------------------------------------------------|
| () <b>1</b>  | eduroam<br>Action demandée                                                                                                    |                                                                 |
|              | Poursuivre la connexion ?<br>Si vous vous attendez à tr<br>cet emplacement, connec<br>cas contraire, il s'agit d'un<br>portant le même nom.<br>Afficher les détails du cert | ouver eduroam à<br>tez-vous. Dans le<br>autre réseau<br>tificat |
|              | Se connecter                                                                                                    | Annuler                                                         |
| ((:          | eduspot                                                                                                    |                                                                 |
| Autre        | es paramètres Wi-Fi                                                                                                    |                                                                 |

- Cliquez sur le bouton « Se connecter. »

Votre connexion sans fil est désormais fonctionnelle, vous pouvez profiter de la connexion Internet « d'**eduroam** ».

\_

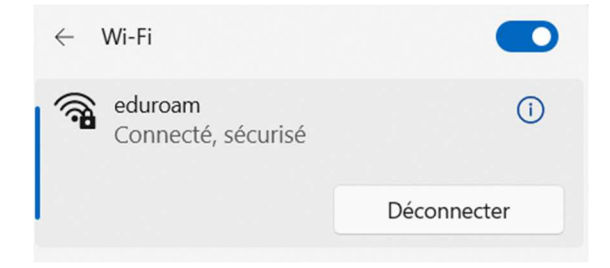

Si vous n'avez pas besoin de connexion réseau, pensez à désactiver la fonction Wi-Fi sur votre machine pour prolonger l'autonomie de la batterie de votre portable.